## Настройка VoIP телефонов D-Link DPH-120S(SE), DPH-150S(SE), DPH-400S(SE), DPH-400G(GE) rev. Fx для работы с 2-я и более операторами SIP-телефонии

VoIP телефоны компании D-Link позволяют работать одновременно с несколькими операторами SIP-телефонии, для DPH-150S(SE) - до 2-х SIP-операторов, для DPH-400S(SE) – до 5-и, в зависимости от аппаратной ревизии. Устройства допускают в том числе одновременную регистрацию разных линий SIP на одном и том же SIP-сервере.

Работа с разными операторами может оказаться удобной, например, для выбора наиболее выгодного направления вызова в пределах страны или международных коммуникаций. В данной инструкции приводится пример настройки на двух операторов SIP-телефонии Sipnet и Voipdiscount.

Для настройки устройства необходимо выполнить следующие действия:

1. Подключить устройство к компьютеру для настройки и к интернету для регистрации на сервере оператора SIP-телефонии.

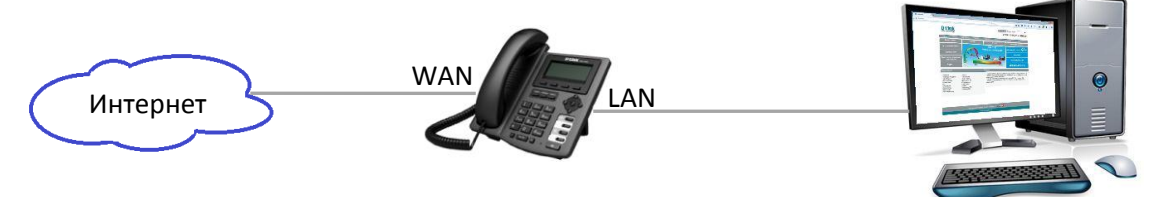

2. Зайти на WEB-интерфейс устройства, который доступен по обоим интерфейсам LAN и WAN. В примере вход осуществляется по порту LAN, для которого по умолчанию установлен IP-адрес 192.168.10.1 (DPH-150S/F4).

| D-Link           | × +                                                        | -                |        |                   |                  |                  |  |
|------------------|------------------------------------------------------------|------------------|--------|-------------------|------------------|------------------|--|
| € € 192.168.10.1 | ▼ C                                                        | <b>Q</b> . Поиск | ☆ 🖻 🛡  | ● ♣ ♠ ∢           | * <b>- 9</b>     | <b>⊛</b> » ≡     |  |
|                  |                                                            |                  |        |                   | Firmware Version | :FRU2.2.1048.489 |  |
| D-Lin1           | ~                                                          |                  |        |                   |                  |                  |  |
|                  |                                                            |                  |        |                   |                  |                  |  |
| DPH-150S         | BASIC NETWO                                                | RK <u>VOIP</u>   | PHONE  | MAINTENANCE       | SECURITY         | LOGOUT           |  |
| SIP              | SIP Line Selection                                         |                  |        |                   |                  |                  |  |
| STUN             | SIP 1 V                                                    |                  | Load   |                   |                  |                  |  |
| DIAL PEEK        | Basic Settings >>                                          |                  |        |                   |                  |                  |  |
|                  | Status:                                                    | Registered       | Dom    | ain Realm:        | sipnet.ru        |                  |  |
|                  | Server Address:                                            | sipnet.ru        | Prox   | y Server Address: |                  |                  |  |
|                  | Server Port: 5060 Proxy Server Port:                       |                  |        |                   |                  |                  |  |
|                  | Authentication User: 1234567890 Proxy User:                |                  |        |                   |                  |                  |  |
|                  | Authentication Passwo                                      | ord:             | > Prox | y Password:       |                  |                  |  |
|                  | SIP User:                                                  | 1234567890       | Back   | up Server Addres  | s:               |                  |  |
|                  | Display Name:                                              | OfficeNamber     | Back   | up Server Port:   | 5060             |                  |  |
|                  | Enable Registration:                                       |                  | Serv   | er Name:          | sipnet           | >                |  |
|                  | Codecs Settings >>                                         | ,                |        |                   |                  |                  |  |
|                  | Advanced SIP Setting >> Apply SIP Global Settings >> Apply |                  |        |                   |                  |                  |  |
|                  |                                                            |                  |        |                   |                  |                  |  |
|                  |                                                            |                  |        |                   |                  |                  |  |
|                  |                                                            |                  |        |                   |                  |                  |  |
|                  |                                                            |                  |        |                   |                  |                  |  |

- 3. В разделе меню VOIP SIP вписать настройки оператора SIP-телефонии для линии SIP 1:
  - Server Address Адрес SIP-сервера оператора услуг для Sipnet sipnet.ru
  - Server Port Порт SIP-сервера оператора услуг 5060 по умолчанию подходит для Sipnet.

- Authentication User Имя пользователя учётной записи предоставленной оператором, для sipnet обычно совпадает с SIP ID.
- Authentication Password Пароль учётной записи оператора связи.
- SIP User SIP ID предоставленный оператором связи.
- Server Name произвольное имя сервера используется для внутренней работы устройства. Внимание! Значения полей Server Name для разных линий SIP должны отличаться даже в том случае, если разные линии регистрируются на одном и том же SIPсервере.

Остальные поля являются опциональными и обычно не требуют заполнения.

- 4. Установить галочку Enable Registration и применить настройки нажатием кнопки Apply. Если все параметры учётной записи указаны верно, то состояние поля Status изменится на Registered.
- 5. В разделе SIP Line Selection из выпадающего меню выбрать следующую линию SIP, например, SIP 2 и произвести загрузку настроек для последующего изменения нажатием кнопки Load.
- 6. Вписать настройки следующего оператора SIP-связи аналогично пункту 3.

| D-Link                                          | × +                                                               |                      |  |  |  |  |  |
|-------------------------------------------------|-------------------------------------------------------------------|----------------------|--|--|--|--|--|
| € € 192.168.10.2                                | .1 ▼ C Q Πουcx ☆ 自 ♥ ♣ ♠ 承 ♥ ▼ \$                                 | ∍ 🦊 » ≡              |  |  |  |  |  |
|                                                 | Firmware Ver                                                      | sion:FRU2.2.1048.489 |  |  |  |  |  |
| D-Link                                          | K                                                                 |                      |  |  |  |  |  |
| DPH-150S                                        | BASIC NETWORK <u>VOIP</u> PHONE MAINTENANCE SECURIT               | TY LOGOUT            |  |  |  |  |  |
| SIP                                             | STD Line Selection                                                |                      |  |  |  |  |  |
| STUN                                            |                                                                   |                      |  |  |  |  |  |
| DIAL PEER                                       |                                                                   |                      |  |  |  |  |  |
|                                                 | Basic Settings >>                                                 |                      |  |  |  |  |  |
|                                                 | Server Address: sin voindiscount com Proxy Server Address: sin vo | oindiscount.com      |  |  |  |  |  |
|                                                 | Server Port: 5060 Proxy Server Port:                              | opulscouncicom       |  |  |  |  |  |
|                                                 | Authentication User: 0987654321 Proxy User:                       |                      |  |  |  |  |  |
| Authentication Password: Proxy Password:        |                                                                   |                      |  |  |  |  |  |
|                                                 | SIP User: 0987654321 Backup Server Address:                       |                      |  |  |  |  |  |
|                                                 | Display Name: InternationalOffice Backup Server Port: 5060        |                      |  |  |  |  |  |
| -                                               | Enable Registration: Voipo                                        | discount             |  |  |  |  |  |
|                                                 | Codecs Settings >>                                                |                      |  |  |  |  |  |
|                                                 | Advanced SIP Setting >>                                           |                      |  |  |  |  |  |
|                                                 | Apply                                                             |                      |  |  |  |  |  |
|                                                 | SIP Global Settings >>                                            |                      |  |  |  |  |  |
|                                                 | Apply                                                             |                      |  |  |  |  |  |
|                                                 |                                                                   |                      |  |  |  |  |  |
| BROADBAND                                       |                                                                   |                      |  |  |  |  |  |
| Copyright © 2010 D-Link International Pte. Ltd. |                                                                   |                      |  |  |  |  |  |

После ввода данных учётных записей от операторов телефонии и успешной регистрации телефон начинает принимать вызовы и позволяет осуществлять исходящие звонки. Выбор оператора осуществляется соответствующей телефонной клавишей Line 1, Line 2 и т.д. (зависит от аппаратной ревизии устройства). При необходимости автоматического распределения вызовов необходимо настроить маршрутизацию/обработку вызовов в меню VOIP – DEAL PEER.

Настройка устройства для большего числа операторов телефонии производится аналогично: выбор следующей линии SIP X и ввод учётных данных в соответсвии с п. 3.